# **USER MANUAL**

# **UMMC e-PAYMENT SYSTEM**

(VERSI 1.0)

PREPARED BY: APPLICATION DEVELOPMENT DIVISION INFORMATION TEHNOLOGY DEPARTMENT UNIVERSITY MALAYA MEDICAL CENTER

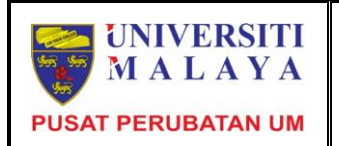

#### TABLE OF CONTENT

| 1.0 Introduction         | 1       |
|--------------------------|---------|
| 2.0 New Registration     | 2 – 4   |
| 3.0 Forgot Password      | 4 – 6   |
| 4.0 System Login         | 7       |
| 5.0 Main Menu            |         |
| 5.1 Patient Bill         | 8 – 10  |
| 5.2 Invoice List         | 10 – 11 |
| 5.3 Other Payment        | 11 – 12 |
| 5.4 Payment Confirmation | 12 – 14 |
| 5.5 Payment History      | 14      |
| 6.0 Contact Us           | 15      |
| 7.0 FPX FAQ              | 15 – 16 |
| 8.0 Terms and Conditions | 16      |
| 9.0 Logout               | 17      |

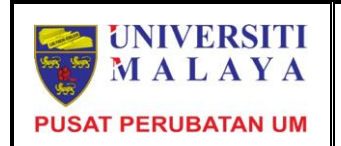

### 1.0 Introduction

UMMC e-Payment System is an application system that developed by University Malaya Medical Centre (UMMC) in order to provide facilities to the public either individual or company who are having outstanding bills or invoices with UMMC. The payment can be made through FPX, whereby the payment information will be sent to the internet banking of the selected bank that selected by the payer. This system can be accessed by using URL https://eservices.ummc.edu.my/epayment.

UMMC e-Payment System has main links which are:

- i. Patient Bill (for individual payer)
- ii. Invoice List
- iii. Invoice List (Kumpulan Wang Amanah)
- iv. Payment History

UMMC e-Payment System also has other links to give information to the payer who used this system which are:

- i. Contact Us
- ii. FPX FAQ
- iii. Terms and Conditions

Flowchart on the processes involved in the UMMC e-Payment System shows in Figure 1 at the next page.

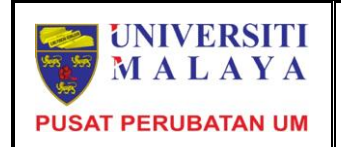

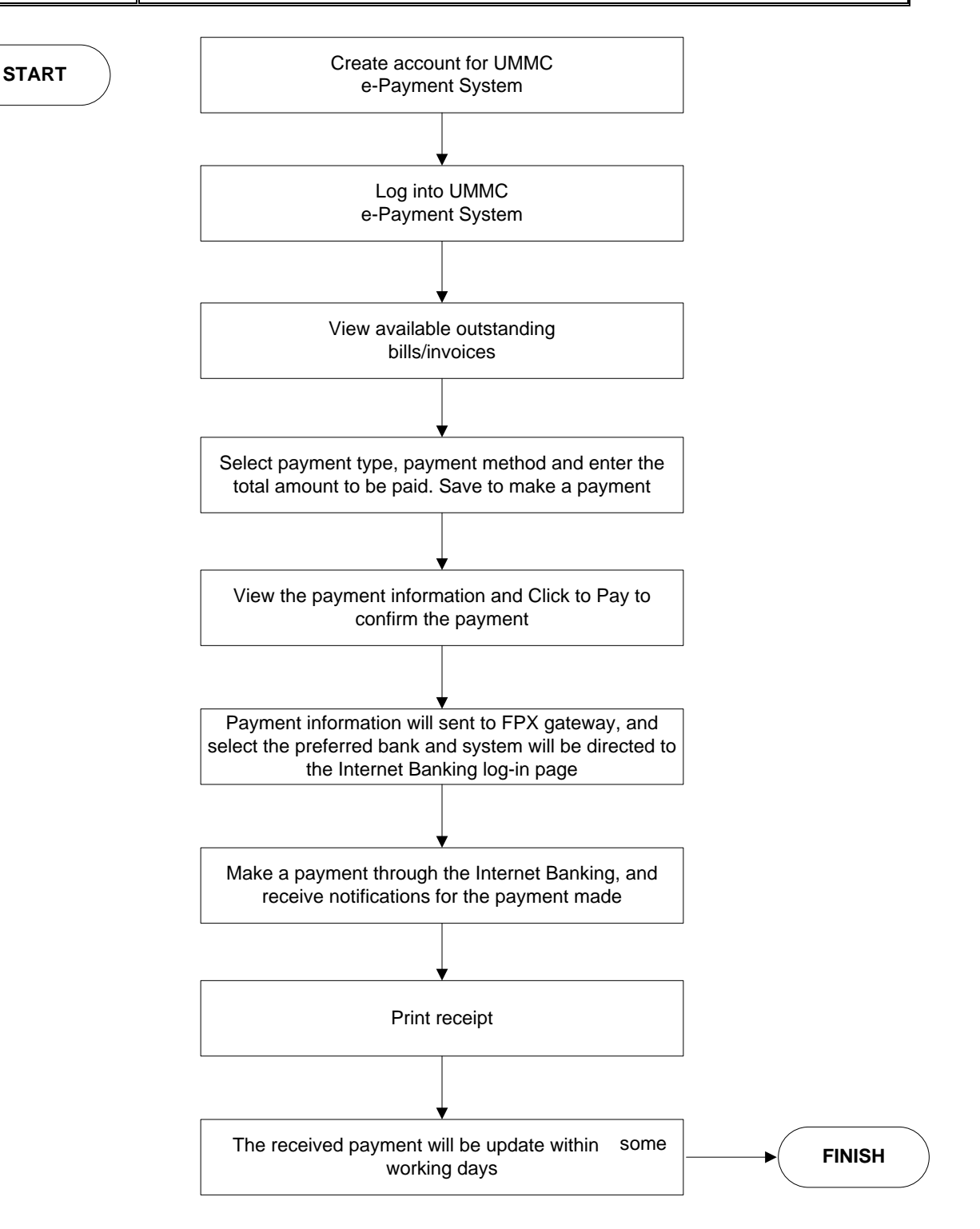

#### Figure 1: Flowchart for UMMC e-Payment System

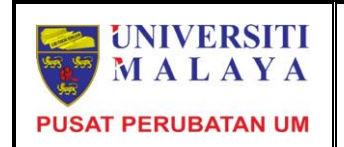

## 2.0 New Registration

In order for user to get access to the UMMC e-Payment System, the user must register first. In the login page, there is the link 'New Registration' for the user to create new account.

|                                                           |                                                                                             | 91             |
|-----------------------------------------------------------|---------------------------------------------------------------------------------------------|----------------|
| elcome to UMM(                                            | C ePayment System                                                                           | Contact        |
|                                                           | LOGIN                                                                                       | l l            |
|                                                           |                                                                                             |                |
|                                                           | User ID : (IC Number / Customer ID) Password : Login Reset                                  |                |
|                                                           | New Registration   Forgot Password                                                          | 1              |
|                                                           |                                                                                             |                |
|                                                           | Developed by : Information Technology Department                                            |                |
|                                                           | Developed by : Information Technology Department<br>University Malaya Medical Centre (2013) |                |
| UNIVERSI<br>OF MALAY<br>M MEDICAL CENT<br>Velcome to UMM  | Developed by : Information Technology Department<br>University Malaya Medical Centre (2013) | ogin   Contact |
| UNIVERSI<br>OF MALA<br>IM MEDICAL CENT<br>Velcome to UMM  | Developed by : Information Technology Department<br>University Malaya Medical Centre (2013) | ogin   Contact |
| UNIVERSI<br>OF MALAY<br>IM MEDICAL CENT<br>Welcome to UMM | Developed by : Information Technology Department<br>University Malaya Medical Centre (2013) | ogin   Contact |
| UNIVERSI<br>OF MALAY<br>IM MEDICAL CENT<br>Velcome to UMM | Developed by : Information Technology Department<br>University Malaya Medical Centre (2013) | ogin   Contact |

In the 'Create New Account Page', user needs to select User Type, either to registers as Individual or Company. It important to select the right User Type because the register as Individual will require an identification number as login ID, and register as Company will require the customer ID as login ID. Besides that, the outstanding bills or invoices also depending on the login ID.

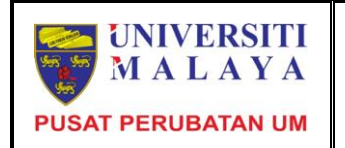

| ome to UMM                                     | 1C ePayment System                                                                                                    | l Login I Conta                                                                                                    |
|------------------------------------------------|----------------------------------------------------------------------------------------------------|----------------------------------------------------------------------------------------------------|
|                                                |                                                                                                    |                                                                                                    |
|                                                | Note: Plea                                                                                                    | se fill ALL the compulsory fields marked *                                                                                                    |
|                                                |                                                                                                    | Create New Account                                                                                                    |
|                                                | User Type *                                                                                                    | : Individual V                                                                                                    |
|                                                | IC Number *                                                                                                    | :                                                                                                    |
|                                                | Name*                                                                                                    | :                                                                                                    |
|                                                | Email Address*                                                                                                    | :                                                                                                    |
|                                                | Handphone Number *                                                                                                    | :                                                                                                    |
|                                                | Password*                                                                                                    | :                                                                                                    |
|                                                | Verify Password*                                                                                                    |                                                                                                    |
|                                                |                                                                                                    | Save Reset                                                                                                    |
|                                                |                                                                                                    |                                                                                                    |
|                                                |                                                                                                    |                                                                                                    |
|                                                | Developed                                                                                                    | by : Information Technology Department                                                                                                    |
|                                                | Developed<br>Unive                                                                                                    | l by : Information Technology Department<br>ersity Malaya Medical Centre (2013)                                                                                                    |
| UNIVERS<br>OF MALA                             | Developed<br>Unive<br>TA<br>TRE                                                                                                    | by : Information Technology Department<br>ersity Malaya Medical Centre (2013)                                                                                                    |
| UNIVERS<br>OF MALA<br>REDICAL CEN              | Developed<br>Unive<br>YA<br>TRE<br>IC ePayment System                                                                                                    | by : Information Technology Department<br>ersity Malaya Medical Centre (2013)<br>Ce-Payment System<br>  Login   Contac                                                                                             |
| UNIVERS<br>OF MALA<br>EDICAL CEN<br>ome to UMM | Developed<br>University<br>TRE<br>IC ePayment System<br>Note: Plea                                                                                                    | by : Information Technology Department<br>ersity Malaya Medical Centre (2013)<br>Ce-Payment System<br>  Login   Contac<br>se fill ALL the compulsory fields marked *                                               |
| UNIVERS<br>OF MALA<br>IEDICAL CEN              | Developed<br>Unive<br>TRE UMM<br>IC ePayment System<br>Note: Plea                                                                                                    | by : Information Technology Department<br>ersity Malaya Medical Centre (2013)<br>Ce-Payment System<br>  Login   Contac<br>se fill ALL the compulsory fields marked *<br>Create New Account                         |
| UNIVERS<br>OF MALA<br>IEDICAL CEN              | Developed<br>Unive<br>TRE UMM<br>IC ePayment System<br>Note: Plea<br>User Type *                                                                                                    | I by : Information Technology Department<br>ersity Malaya Medical Centre (2013)<br>Ce-Payment System<br>  Login   Contac<br>se fill ALL the compulsory fields marked *<br>Create New Account<br>: Company v        |
| UNIVERS<br>OF MALA<br>EDICAL CEN               | Developed<br>Unive<br>TRE UMM<br>IC ePayment System<br>Note: Plea<br>User Type *<br>Customer ID *                                                                                                    | by : Information Technology Department<br>ersity Malaya Medical Centre (2013)<br>Ce-Payment System<br>  Login   Contac<br>se fill ALL the compulsory fields marked *<br>Create New Account<br>: Company v<br>:     |
| UNIVERS<br>OF MALA<br>EDICAL CEN               | Developed<br>Unive<br>TRE UMM<br>IC ePayment System<br>Note: Plea<br>User Type *<br>Customer ID *<br>Company Name *                                                                                  | by : Information Technology Department<br>ersity Malaya Medical Centre (2013)                                                                                                    |
| UNIVERS<br>OF MALA<br>EDICAL CEN               | Developed<br>Unive<br>TRE<br>IC ePayment System<br>Note: Plea<br>User Type *<br>Customer ID *<br>Company Name *<br>Email Address*                                                                    | I by : Information Technology Department<br>ersity Malaya Medical Centre (2013)<br>Ce-Payment System<br>  Login   Contac<br>se fill ALL the compulsory fields marked *<br>Create New Account<br>: Company v        |
| UNIVERS<br>OF MALA<br>IEDICAL CEN              | Developed<br>Unive<br>TRE UMM<br>IC ePayment System<br>C ePayment System<br>User Type *<br>Customer ID *<br>Company Name *<br>Email Address*<br>Handphone Number *                                   | I by : Information Technology Department<br>ersity Malaya Medical Centre (2013)<br>Ce-Payment System<br>  Login   Contact<br>see fill ALL the compulsory fields marked *<br>Create New Account<br>: Company ~<br>: |
| UNIVERS<br>OF MALA<br>IEDICAL CEN              | Developed<br>University<br>TRE<br>UC ePayment System<br>C ePayment System<br>User Type *<br>Customer ID *<br>Company Name *<br>Email Address*<br>Handphone Number *<br>Password*                     | by : Information Technology Department<br>ersity Malaya Medical Centre (2013)                                                                                                    |
| UNIVERS<br>OF MALA<br>redical cen              | Developed<br>University<br>TRE<br>UMM<br>IC ePayment System<br>Note: Plea<br>User Type *<br>Customer ID *<br>Company Name *<br>Email Address*<br>Handphone Number *<br>Password*<br>Verify Password* | by : Information Technology Department<br>ersity Malaya Medical Centre (2013)<br>Ce-Payment System<br>  Login   Contac<br>se fill ALL the compulsory fields marked *<br>Create New Account<br>: Company ~<br>:     |

User must fill in all the compulsory fields that marked \*. User need to register the active handphone number because the system will send the Transaction Authorization Code (TAC) for the security purpose. After finished, click on the Save button to save and if successful, user need to enter TAC for verification before the system redirect the user to the Main Menu page.

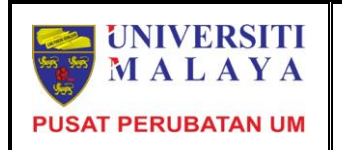

| e to UMMC ePayment Sy | stem                                                      | Login   Conta |
|-----------------------|-----------------------------------------------------------|---------------|
| 2                     | USER INFORMATION                                          |               |
| ID Number             | :                                                         |               |
| Name                  | : . <del>2124 (************************************</del> |               |
| Email Address         | : <del>Walaszie annaedanny</del>                          |               |
| Handphone Number      | : 0102400017                                              |               |
| TAC                   |                                                           |               |
| * Note : T            | he TAC was sent via sms to your registered han            | dphone number |
|                       | Proceed                                                   |               |

Fill in the TAC and click the Proceed button. If the TAC was same with the TAC that received by the user via sms in their registered handphone number, then the system will display the Main Menu page.

#### 3.0 Forgot Password

For the user who forgot their password, then can use the link 'Forgot Password' displayed in the System Login page.

| UNIVERSITY<br>OF MALAYA | UMMC e-Payment S                                                                        | ystem E        |
|-------------------------|-----------------------------------------------------------------------------------------|----------------|
| Welcome to UMMC el      | Payment System                                                                          | Contact Us     |
|                         | LOGIN                                                                                   |                |
|                         | User ID : (IC Number<br>Password : Login Reset                                          | / Customer ID) |
|                         | New Registration   Forgot Password                                                      |                |
|                         | Developed by : Information Technology Depart<br>University Malaya Medical Centre (2013) | tment          |

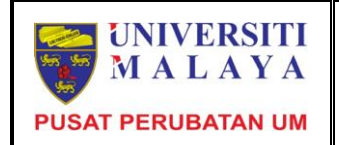

User needs to fill in their User ID and email address. If the system found their User ID and email address, the password will be sent to their registered email address. If the system cannot found the User ID and email address, the system will notify the user.

| UNIVERSITY<br>OF MALAYA | UMMC e-Payment Sys                                                                                                    | tem                |
|-------------------------|----------------------------------------------------------------------------------------------------|--------------------|
| Welcome to UMMC eP      | ayment System                                                                                                    | Login   Contact Us |
|                         | FORGOT PASSWORD                                                                                                    |                    |
|                         | Please fill in User ID and Email Address to get your password         User ID       :         Email Address       :         Send |                    |
|                         |                                                                                                    |                    |
|                         | Developed by : Information Technology Departmen<br>University Malaya Medical Centre (2013)                                       | t                  |

| UNIVERSITY<br>OF MALAYA | UMMC e-Payment System                                                                                                    |                    |
|-------------------------|----------------------------------------------------------------------------------------------------|--------------------|
| Welcome to UMMC e       | Payment System                                                                                                    | Login   Contact Us |
|                         | FORGOT PASSWORD                                                                                                    |                    |
|                         | Please fill in User ID and Email Address to get your password         User ID       :         Email Address       :         Send |                    |
|                         | Your password has been sent to your registered email address.                                                                    | _                  |
|                         | Developed by : Information Technology Department<br>University Malaya Medical Centre (2013)                                      |                    |

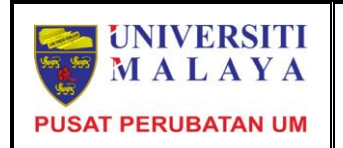

#### 4.0 System Login

There are two ways to log into the UMMC e-Payment System. First is after the registration process of new account, while second way is through the normal login. For the first way, the user will be directed to the main menu page if the registration process is successful. For the second way, the user needs to fill in the registered user ID and password.

| UNIVERSITY<br>OF MALAYA | UMMC e-Payment System                                                                       | El         |
|-------------------------|---------------------------------------------------------------------------------------------|------------|
| Welcome to UMMC ef      | Payment System                                                                              | Contact Us |
|                         | LOGIN                                                                                       |            |
|                         | User ID : (IC Number / Customer ID) Password :  Login Reset                                 |            |
|                         | New Registration   Forgot Password                                                          |            |
|                         | Developed by : Information Technology Department<br>University Malaya Medical Centre (2013) |            |

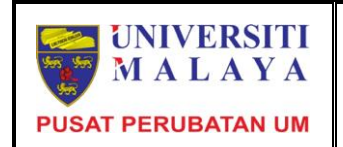

#### 5.0 Main Menu

After successfully login into the UMMC e-Payment System, the Main Menu page will be displayed with the menu as listed below:

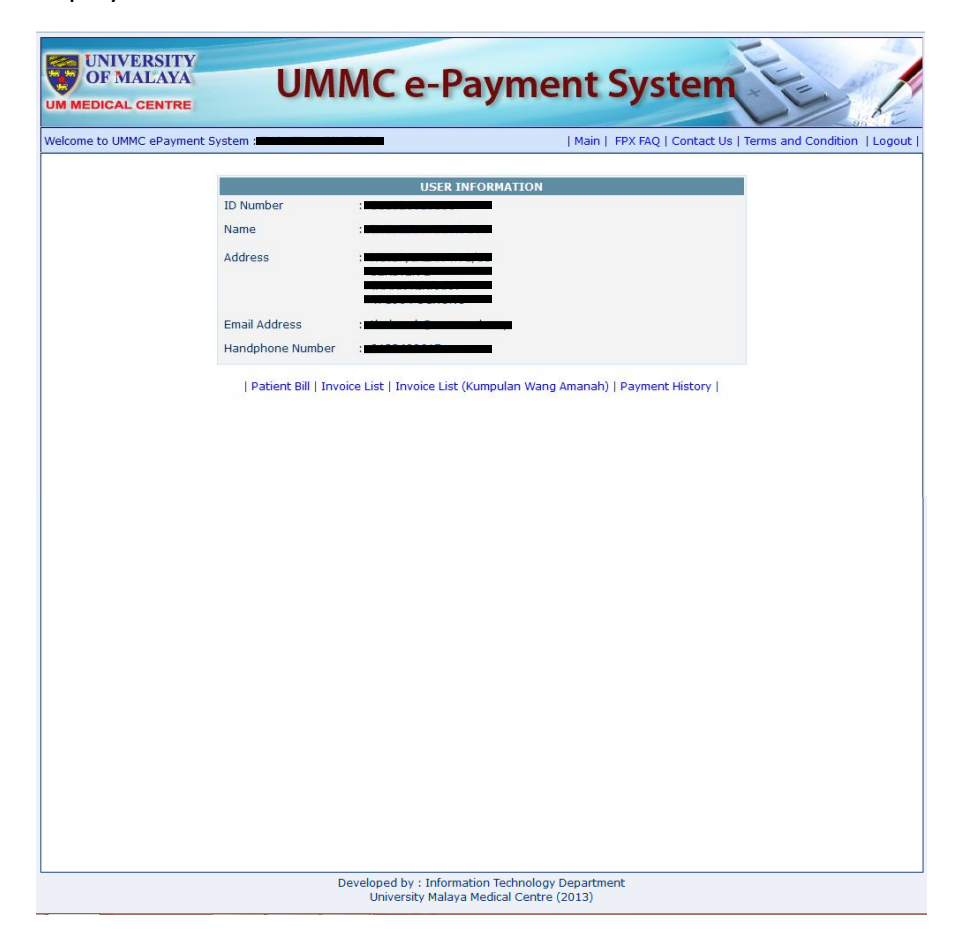

#### 5.1 Patient Bill

In the page for patient bill, it will display all the outstanding bills that the user has with UMMC. These bills is related with the treatment that the user undergo in UMMC as a patient, such as payment for admission in ward, doctor's consultation, medication, examination like laboratory, imaging etc.

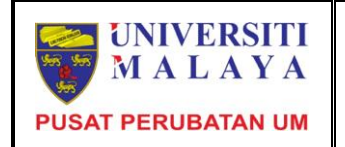

# USER MANUAL

UMMC e-Payment System

| MMC ePayme                                                                | ent System : 🎞  |                                                                                                    |                                                                                                    |                                                                                                    | Ma                                                                                                    | in   FPX FAQ   Cor                                                                   | ntact Us   Terms and Condi             |
|---------------------------------------------------------------------------|-----------------|----------------------------------------------------------------------------------------------------|----------------------------------------------------------------------------------------------------|----------------------------------------------------------------------------------------------------|----------------------------------------------------------------------------------------------------|--------------------------------------------------------------------------------------|----------------------------------------|
|                                                                           |                 |                                                                                                    |                                                                                                    | PATIENT BILL                                                                                                    |                                                                                                    |                                                                                      |                                        |
|                                                                           |                 |                                                                                                    | PA                                                                                                    | TIENT INFORMA                                                                                                    | TION                                                                                                    |                                                                                      |                                        |
|                                                                           | N               | ame                                                                                                    | :                                                                                                    | T. O. 155                                                                                                    |                                                                                                    |                                                                                      |                                        |
|                                                                           | R               | egistration No.<br>2 No.                                                                                          |                                                                                                    |                                                                                                    |                                                                                                    |                                                                                      |                                        |
|                                                                           |                 |                                                                                                    |                                                                                                    | LIST OF INVOIC                                                                                                    | E/S                                                                                                    |                                                                                      |                                        |
| No.                                                                       | Invoice No.     | Invoice E                                                                                                    | Date                                                                                                    | Amount (RM)                                                                                                    | Outstandi                                                                                                    | ng Amount (RM)                                                                       | Amount To Be Paid (RM)                 |
| 1. INV<br>2. INV                                                          | OICE10020108    | 91 12/6/20<br>72 23/1/20                                                                                          | 12<br>11                                                                                                    | 31.00<br>520.00                                                                                                    |                                                                                                    | 31.00<br>31.00                                                                       | 0.00                                   |
|                                                                           |                 |                                                                                                    | Total -                                                                                                    | 551.00                                                                                                    |                                                                                                    | 62.00                                                                                | 0.00                                   |
|                                                                           |                 |                                                                                                    | rotar :                                                                                                    | 551.00                                                                                                    | _                                                                                                    | 02.00                                                                                | 0.00                                   |
|                                                                           | P               | ayment Type                                                                                                    |                                                                                                    | : Please s                                                                                                    | elect v                                                                                                    |                                                                                      |                                        |
|                                                                           | P               | ayment Method                                                                                                    |                                                                                                    | : MEPS - FP>                                                                                                    | < v                                                                                                    |                                                                                      |                                        |
|                                                                           |                 |                                                                                                    |                                                                                                    | Save and Review                                                                                                    |                                                                                                    |                                                                                      |                                        |
| * No                                                                      | te : FPX's Payn | nent service has a                                                                                                | a limit of                                                                                                    | RM30,000.00 pe                                                                                                    | r transactior                                                                                                    | for each individu                                                                    | al banking account                     |
|                                                                           | subject to      | Develo<br>U                                                                                                    | ped by :<br>niversity                                                                                                    | Information Techn<br>Malaya Medical C                                                                                                    | hever is lowe<br>nology Depai<br>centre (2013)                                                                                                    | tment                                                                                |                                        |
| VERSIT                                                                    | subject to      |                                                                                                    | ped by :<br>niversity                                                                                                    | Information Techn<br>Malaya Medical C                                                                                                    | nology Depan<br>entre (2013)                                                                                                    | tment<br>t Svste                                                                     | em                                     |
| VERSIT<br>MALAYA<br>AL CENTRI                                             | Subject to      |                                                                                                    | ped by :<br>niversity                                                                                                    | Information Tech<br>Malaya Medical C                                                                                                    | nology Depai<br>ientre (2013)                                                                                                    | tment<br>t Syste                                                                     | em Lie                                 |
| VERSIT<br>MALAYA<br>MMC ePaym                                             | subject to      |                                                                                                    | ped by :<br>niversity                                                                                                    | Information Techn<br>Malaya Medical C                                                                                                    | nology Depan<br>entre (2013)<br>Menn<br>  Ma                                                                                                    | tment<br>t Syste                                                                     | entact Us   Terms and Cond             |
| VERSIT<br>MALAYA<br>L CENTRI<br>MMC ePaym                                 | subject to      |                                                                                                    |                                                                                                    | Information Tech<br>Malaya Medical C<br>PATIENT BILL                                                                                                    | nology Depai<br>entre (2013)<br>nen<br>  Ma                                                                                                    | tment<br>t Syste                                                                     | ntact Us   Terms and Cond              |
| VERSIT<br>MALAYA<br>L CENTRI<br>MMC ePaym                                 | Subject to      |                                                                                                    | ped by :<br>niversity<br>P.<br>;                                                                                                    | Information Techn<br>Malaya Medical C<br>PATIENT BILL<br>ATIENT INFORM/<br>THOHERAH BINT                                                                                                    | nology Depan<br>ientre (2013)<br>Nenn<br>  Ma<br>L<br>NTION<br>I DIN                                                                                                    | tment<br>t Syste                                                                     | emilia and Cond                        |
| VERSIT<br>MALAYA<br>MMC ePaym                                             | subject to      | Develo<br>U<br>U<br>I<br>I<br>I<br>I<br>I<br>I<br>I<br>I<br>I<br>I<br>I<br>I<br>I<br>I<br>I<br>I<br>I             | Ped by :<br>niversity<br>P.<br>:                                                                                                    | Information Techn<br>Malaya Medical C<br>PATIENT BILL<br>ATIENT INFORM/<br>THOHERAH BINT<br>18624820                                                                                                    | nology Depan<br>icentre (2013)<br>I Men<br>I Men<br>I Men<br>I Men<br>I DIN                                                                                                    | tment<br>t Syste                                                                     | ntact Us   Terms and Cond              |
| VERSIT<br>MALAYA<br>MMC ePaym                                             | Subject to      | Develo<br>U<br>U<br>Rame<br>Registration No.<br>C No.                                                             | ped by :<br>C C C<br>P<br>:<br>:<br>:<br>:                                                                                                    | Information Techn<br>Malaya Medical C<br>PATIENT BILL<br>PATIENT BILL<br>THOHERAH BINT<br>18624820<br>811026025388                                                                                              | nology Depai<br>entre (2013)<br>NEN<br>  Me<br>L<br>L<br>L<br>L<br>L<br>L<br>L<br>L<br>L<br>L<br>L<br>L<br>L<br>L<br>L<br>L<br>L<br>L<br>L                                                                                                    | tment<br>t Syste                                                                     | entect Us   Terms and Cond             |
| VERSIT<br>MALAYA<br>NL CENTRI<br>MMC ePaym                                | subject to      | Develo<br>U<br>U<br>I<br>I<br>I<br>I<br>I<br>I<br>I<br>I<br>I<br>I<br>I<br>I<br>I<br>I<br>I<br>I<br>I             | ped by :<br>Ce<br>P,<br>:<br>:<br>:                                                                                                    | Information Techn<br>Malaya Medical C<br>PATIENT BILL<br>ATIENT INFORM/<br>THOHERAH BINT<br>18624820<br>B11026025388<br>LIST OF INVOIC<br>Amount (MM)                                                           | nology Depai<br>nology Depai<br>nentre (2013)<br>Nentre (2013)<br>I Ma<br>I Ma<br>I Ma<br>I DIN<br>I DIN                                                                                                    | tment<br>t Syste                                                                     | ntact Us   Terms and Cond              |
| VERSIT<br>MALAYA<br>NL CENTRI<br>MMC ePaym<br>No.<br>1. IN                | subject to      | Develop<br>U<br>U<br>Name<br>tegistration No.<br>C No.<br>Invoice 1<br>2/6/20                                     | Ped by :<br>niversity<br>P,<br>:<br>:<br>:<br>:<br>:                                                                                                    | PATIENT BILL<br>ATIENT INFORM/<br>THOHERAH BINT<br>18624820<br>811026025388<br>LIST OF INVOIC<br>Amount (RM)<br>31.00                                                                                           | nology Depar<br>isentre (2013)<br>Immenia<br>Immenia<br>Im | tment<br>t Syste<br>in   FPX FAQ   Col<br>ing Amount (RM)<br>31.00                   | ntact Us   Terms and Cond              |
| VERSIT<br>MALAYA<br>NL CENTRI<br>MMC ePaym<br>No.<br>1. IN<br>2. IN       | subject to      | Lame<br>tagistration No.<br>C No.<br>Invoice<br>12/6/20<br>772 23/1/20                                            | ped by :<br>niversity<br>P<br>:<br>:<br>:<br>:<br>:<br>:<br>:<br>:                                                                                                    | PATIENT BILI<br>TIOHERAH BINT<br>18624820<br>811026025388<br>LIST OF INVOIC<br>Amount (RM)<br>31.00<br>520.00                                                                                                   | hever is lower<br>ientre (2013)<br>Imperiate<br>Imperiate<br>Imperia                                                                                                    | tment<br><b>t Syste</b><br>in   FPX FAQ   Col<br>ing Amount (RM)<br>31.00<br>31.00   | Amount To Be Paid (RM)                 |
| VERSIT<br>MALAYA<br>NL CENTRI<br>MMC ePaym<br>MMC ePaym<br>1. IN<br>2. IN | Subject to      | Develo<br>U<br>U<br>Kame<br>Registration No.<br>C No.<br>Invoice 1<br>391 12/6/20<br>772 23/1/20                  | P,<br>;<br>;<br>;<br>;<br>;<br>;<br>;<br>;<br>;<br>;<br>;<br>;<br>;<br>;<br>;<br>;<br>;<br>;<br>;                                                                                                    | Information Techn<br>Malaya Medical C<br>PATIENT BILL<br>ATIENT INFORM/<br>THOHERAH BINT<br>18624820<br>811026025388<br>LIST OF INVOIC<br>Amount (RM)<br>31.00<br>520.00<br>551.00                              | nology Depai<br>entre (2013)<br>I Manual Manual Manual Manual<br>Manual Manual Manua<br>Manual Manual Manua<br>Manual Manual Manual Manual Manual Manual Manual Manual Manual Manual Manual Manual Manual Manual Manual Manual Manual Manual Manual Manual Manual Manual Manual Manual Manual Manual Manual Manual Manual Manual Manual Manual Manual Manu                                                                                                    | tment<br>t Syste<br>in   FPX FAQ   Col<br>in   FPX FAQ   Col<br>31.00<br>62.00       | Amount To Be Paid (RM)<br>0.00<br>0.00 |
| VERSIT<br>MALAYA<br>ML CENTRI<br>MMC ePaym<br>MMC ePaym<br>1. IN<br>2. IN | subject to      | Develop<br>U<br>U<br>Kame<br>kegistration No.<br>C No.<br>Invoice 1<br>391 12/6/20<br>372 23/1/20                 | ped by :<br>niversity<br>P,<br>:<br>:<br>:<br>:<br>:<br>:<br>:<br>:<br>:<br>:<br>:<br>:<br>:<br>:<br>:<br>:<br>:<br>:                                                                                                    | Information Techn<br>Malaya Medical C<br>PATIENT BILL<br>ATIENT INFORM/<br>THOHERAH BINT<br>18624820<br>811026025388<br>LIST OF INVOIC<br>Amount (RM)<br>31.00<br>520.00<br>551.00<br>MAKE PAYMEN               | nology Depai<br>entre (2013)<br>I Ma<br>I Ma<br>I DIN<br>E/S<br>Outstand                                                                                                    | tment<br>t Syste<br>ing Amount (RM)<br>31.00<br>31.00<br>62.00                       | Amount To Be Paid (RM)                 |
| VERSIT<br>ALAYA<br>L CENTRI<br>MMC ePaym<br>No.<br>1. IN<br>2. IN         | subject to      | Develog<br>U<br>U<br>Rame<br>Registration No.<br>C No.<br>Invoice 1<br>391 12/6/20<br>372 23/1/20<br>Payment Type | Ped by :<br>Ped by :<br>Ped by | Information Techn<br>Malaya Medical C<br>PATIENT BILL<br>ATIENT INFORM/<br>THOHERAH BINT<br>18624820<br>811026025388<br>LIST OF INVOIC<br>Amount (RM)<br>31.00<br>520.00<br>551.00<br>MAKE PAYMEN<br>: Please 1 | nology Depan<br>ientre (2013)<br>Menne<br>Marcon<br>Marcon<br>I Marcon<br>I                                                                                  | tment<br>t Syste<br>in   FPX FAQ   Cor<br>ing Amount (RM)<br>31.00<br>31.00<br>62.00 | Amount To Be Paid (RM)                 |

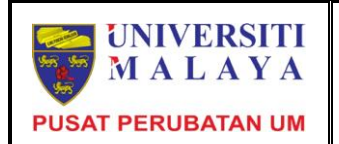

In order for user to make payment, there are three payment types, whereby they can pay full payment, any amount or selected invoices. For full payment, user will pay the total of outstanding bills that they have. If user selects any amount, they can pay any amount but cannot exceed the total amount of outstanding bills, so they need to enter the total amount to be paid. Meanwhile, if user selects selected invoices, user need to enter the amount for the invoices in the text box listed in the column 'Amount to be Paid'. The total value displayed for the 'Amount to be Paid' is the amount that user will be pay.

#### 5.2 Invoice List

For the sub menu Invoice List, this page will display the entire outstanding invoice other than patient bill such as bonded, one month notice, fee, utility etc.

| to L | IMMC ePayment Sy | stem :    |                  |                  | Main   FPX  | FAQ   Contact Us           | Terms and Condition       |
|------|------------------|-----------|------------------|------------------|-------------|----------------------------|---------------------------|
|      |                  |           |                  | INVOICE LIST     |             |                            |                           |
|      |                  |           |                  | PAYER INFORMATIO | N           |                            |                           |
|      |                  | Nar       | ne :             |                  |             |                            |                           |
|      |                  | IC        | NO. :            |                  |             |                            |                           |
|      |                  |           | LIST             | OF OUTSTANDING P | AYMENT      |                            |                           |
| No.  | Reference No.    | Date      | Payment Due Date | Payment Category | Amount (RM) | Outstanding<br>Amount (RM) | Amount To Be Paie<br>(RM) |
| 1.   | BI005440         | 24/5/2011 | 23/6/2011        | One Month Notice | 1,190.15    | 1,190.15                   | 0.00                      |
| 2.   | BI005441         | 24/5/2011 | 23/6/2011        | Bonded           | 50,000.00   | 50,000.00                  | 0.00                      |
|      |                  |           | Total :          |                  | 51,190.15   | 51,190.15                  | 0.00                      |
|      |                  |           |                  | MAKE PAYMENT     |             |                            |                           |
|      |                  | Pay       | ment Type        | : Please sele    | ct          |                            |                           |
|      |                  | Day       | mont Mothod      | Selected Invo    | ices        |                            |                           |

Payer need to chose the payment type either to pay 'Full Payment' or 'Selected Invoices'. However the maximum value of payment cannot be exceed RM30,000 for individual banking account. If the payer want to pay by 'Selected Invoices', you must enter the value for each invoice in the column of 'Amount to be Paid'. After finish, payer need to click on the 'Save and Review' button to save the information and to confirm the payment.

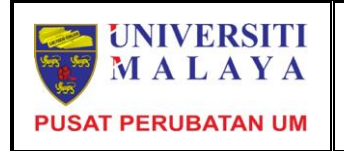

| to UM | IMC ePayment Syste | m : <b>11 51 75</b> 000 |                                               | Main                                   | FPX FAQ   Contact U | s   Terms and Condition    |
|-------|--------------------|-------------------------|-----------------------------------------------|----------------------------------------|---------------------|----------------------------|
|       |                    |                         | INV                                           | DICE LIST                              |                     |                            |
|       |                    | Name<br>Customer        | 2011                                          | NFORMATION                             |                     |                            |
|       |                    |                         | LIST OF OUTS                                  | TANDING PAYMENT                        |                     |                            |
| No.   | Reference No.      | Date                    | Payment Due Date                              | Payment Category                       | Amount (RM)         | Outstanding Amount<br>(RM) |
| 1.    | BI009304           | 5/3/2014                | 4/4/2014                                      | Rental                                 | 1,800.00            | 1,800.00                   |
|       |                    |                         | Total :                                       |                                        | 1,800.00            | 1,800.00                   |
|       |                    |                         | МАКЕ                                          | PAYMENT                                |                     |                            |
|       |                    | Total Amou<br>Payment M | Int To Be Paid (RM) : [<br>lethod : [<br>Save | 1,800.00<br>MEPS - FPX v<br>and Review |                     |                            |

However, for the user that registered as company, you need to pay the total value of all outstanding invoices, click on the 'Save and Review' button.

| individual banking<br>ns. However, these |
|------------------------------------------|
|                                          |
|                                          |
|                                          |

#### 5.4 Other Payment

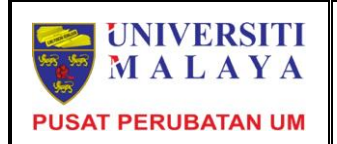

Function Other Payment is for users who want to pay for non-invoice payment, such as Bayaran Yuran Kursus, Pengesahan Pengajian, Pembayaran Balik Biasiswa, Deposit Pesakit, Derma etc. It is compulsory for user to field in the address, payment details, payment method and the amount to be paid

#### 5.3 Payment Confirmation

In the page of Payment Confirmation, payer need to click on the 'Click to Pay' button if all the information displayed is correct, then the system will directed you to the FPX page. In this page, you need to select the bank that you have an account to do the payment.

| A https://eservices.ummc.edu.my/epayment/default.asp |                                                                                                    | 🏫 🔻 🗙 🔣 - Google                                                                                          | P 🖬 - 🖊 👘 |
|------------------------------------------------------|----------------------------------------------------------------------------------------------------|----------------------------------------------------------------------------------------------------|-----------|
| UNIVERSITY<br>OF MALAYA<br>UM MEDICAL CENTRE         | UMMC e-Payment S                                                                                                    | ystem E                                                                                                   |           |
| Welcome to UMMC ePayment Sys                         | em   Main   FP                                                                                                    | X FAQ   Contact Us   Terms and Condition   Logout                                                         |           |
| * Pleas                                              | e disable your pop-up blocker before you proceed. (Refer to Pop up Bloc                                                                                                    | ker Settings for details)                                                                                 |           |
|                                                      | PAYMENT CONFIRMATION                                                                                                    |                                                                                                    |           |
|                                                      | DAVED INCODMATION                                                                                                    |                                                                                                    |           |
|                                                      | Name :                                                                                                    |                                                                                                    |           |
|                                                      | IC No. :                                                                                                    |                                                                                                    |           |
|                                                      | Address :                                                                                                    |                                                                                                    |           |
|                                                      |                                                                                                    |                                                                                                    |           |
|                                                      | Phone Number :                                                                                                    |                                                                                                    |           |
|                                                      |                                                                                                    |                                                                                                    |           |
|                                                      | PAYMENT INFORMATION<br>Total Amount To be Paid (RM) : 7,000.00                                                                                                    |                                                                                                    |           |
|                                                      | Paid For : Bonded - RM 6,000.00                                                                                                    |                                                                                                    |           |
|                                                      | One Month Notice - RM 1,000.0<br>Payment Method · MERS - EDX                                                                                                    | 0                                                                                                    |           |
|                                                      | Fayment Francisco - Francisco - Francisco |                                                                                                    |           |
|                                                      | Payment Method via FPX Click to Pay                                                                                                    |                                                                                                    |           |
|                                                      | Simple, Convenient, Secure     Vou must have Internet Banking /     transaction using FPX.     'Please ensure that your browser's     disable to avoid any interruption du     's Do not close browser / refresh     response.                                                                                                    | tecount in order to make<br>pop up blocker has been<br>fing making transaction.<br>page until you receive |           |
|                                                      |                                                                                                    |                                                                                                    |           |
|                                                      |                                                                                                    |                                                                                                    |           |
|                                                      |                                                                                                    |                                                                                                    |           |
|                                                      |                                                                                                    |                                                                                                    |           |
|                                                      |                                                                                                    |                                                                                                    |           |
|                                                      |                                                                                                    |                                                                                                    |           |
|                                                      |                                                                                                    |                                                                                                    |           |
|                                                      |                                                                                                    |                                                                                                    |           |
|                                                      |                                                                                                    |                                                                                                    |           |
|                                                      |                                                                                                    |                                                                                                    |           |
|                                                      |                                                                                                    |                                                                                                    |           |
|                                                      | Developed by : Information Technology Department<br>University Malaya Medical Centre (2013)                                                                                                    |                                                                                                    |           |

In the FPX Entry Page, the payer need to choose the bank that they have Internet Banking, then tick the tick box that agree for Terms and Conditions, and finally click

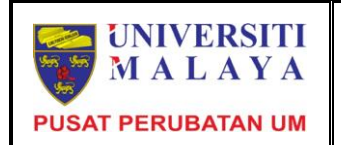

the 'Proceed' button.

After click the 'Proceed' button, the system will direct to the login page for the bank that have chosen by the payer. Payer need to do the step by step required with internet banking system. Payer also can print the receipt.

After successfully pay through internet banking, then the system will direct the payer to the UMMC ePayment System. For patient bill payment the system will update the payment as soon as the payment was successful. However for other payment, UMMC will take some working days to update the payment.

| Welcome to UMMC ePayment System :                                                                                             | Main   FPX FAQ   Contact Us   Terms and Condition   Logout                                                                                                    |
|----------------------------------------------------------------------------------------------------|----------------------------------------------------------------------------------------------------|
| UNIVERSITY<br>OF MALAYA<br>UM MEDICAL CENTRE                                                                                  | UMMC e-Payment System                                                                                                    |
| Payment Details<br>Merchant Name<br>Merchant Order N<br>FPX Transaction ID<br>Product Descriptic<br>Amount                    | POST PERUBATAN UNIVERSITI MALAYA     POST     POST     POST     POST     POST     POST     POST     POST     POST     POST                                                                                                    |
| Select your Retail / C                                                                                                    | orporate Internet Banking                                                                                                    |
| Retail Banking                                                                                                    |                                                                                                    |
| O BANK                                                                                                    | SLAM CIMB Clicks                                                                                                    |
| O maybank                                                                                                    | 20.com O Person O RHBNow                                                                                                    |
| Corporate Banki                                                                                                    | ng                                                                                                    |
|                                                                                                    | 2"net                                                                                                    |
| Enter e-Mail address to r                                                                                                    | eceive transaction status (optional)                                                                                                    |
| I agree with the <u>Terms ar</u>                                                                                              | Id Conditions                                                                                                    |
| <ul> <li>Please disable your p</li> <li>On some browser, you your transaction. For</li> <li>Please do not click on</li> </ul> | op-up blocker. For more information, <u>please click.here</u><br>umay see the Transaction Response displayed in two (2) tabs. This will not affect<br>more information. <u>Blease click.here</u><br>browser's back button, refresh or close this page. |
| Agree and Continue                                                                                                    | Back MEPS                                                                                                    |
| Feedback   I<br>Malaysian E<br>© M                                                                                            | FAD   Merchant Program   Contact Us   Pop-up Blocker Settings   Privacy Policy  <br>Bectorine Clearing Corporation Son Bhd 83743-D   http://www.mydea.org.my<br>abysian Electronic Clearing Corporation Son Bhd. 41 / Hights Reserved.                 |

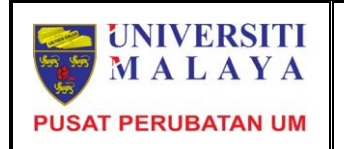

| Maybank2u.com - Welcome - Windows Internet Explo                                                                                                    | rer – 🗆 🗙                                                                            |
|----------------------------------------------------------------------------------------------------|--------------------------------------------------------------------------------------|
| 👂 https://www.maybank2u.com.my/mbb/m2u/m9000/m2uFpxXmlf 🔒 M                                                                                                    | alayan Banking Berhad [MY]                                                           |
| Welcome                                                                                                    | Main   FPX FAQ   Contact Us   Terms and Condition   Logou                            |
| Log in to Maybank2u.com online banking<br>Note:<br>• You are in a secured site.<br>• This service is only applicable to<br>Maybank2u.com registered users.<br>To find out how to register, click<br>here.<br>• For assistance, please contact<br>Maybank customer service at 1- | us<br>s button, refresh or<br>vet banking page.<br>t appear,<br>b-dr. be transaction |
| 300-88-6688 or 603-7844 3696<br>(overseas)<br>Username:<br>Password:<br>Login                                                                                                    | n Bhd - MyClear.org.my. All rights reserved.                                         |
| Don't have a Maybank2U account?<br>Click here for information on opening an account<br>Security information:                                                                                                    | ~                                                                                    |

#### 5.5 Payment History

| UNI<br>OF 1<br>EDIC | VERSITY<br>MALAYA<br>AL CENTRE |           | MMC e-      | Paymen           | t Syste        | act Us   Terms and Condition   Log |
|---------------------|--------------------------------|-----------|-------------|------------------|----------------|------------------------------------|
| PAYMENT HISTORY     |                                |           |             |                  |                |                                    |
|                     |                                |           | PAY         | ER INFORMATION   |                |                                    |
|                     |                                | Name      | : .         |                  |                |                                    |
|                     |                                | IC No.    | : .         |                  |                |                                    |
|                     |                                |           |             | ST OF PAYMENT    |                |                                    |
| No.                 | Reference No.                  | Date      | Amount (RM) | Payment Category | Payment Method | Bank Name                          |
| 1.                  | BI005440                       | 17/3/2014 | 1,000.00    | One Month Notice | MEPS - FPX     | TEST BANK A                        |
| 2.                  | BI005441                       | 17/3/2014 | 6,000.00    | Bonded           | MEPS - FPX     | TEST BANK A                        |
| 3.                  | BI005440                       | 19/3/2014 | 1,000.00    | One Month Notice | MEPS - FPX     | TEST BANK A                        |
| 4.                  | BI005441                       | 19/3/2014 | 5,000.00    | Bonded           | MEPS - FPX     | TEST BANK A                        |
| 6.                  | BI005440                       | 19/3/2014 | 1.000.00    | One Month Notice | MEPS - FPX     | TEST BANK A                        |
|                     |                                |           |             |                  |                |                                    |

To check for the payment history, payer can click the link 'Payment History' in the Main page. Payment History will display all the successful payment done by the

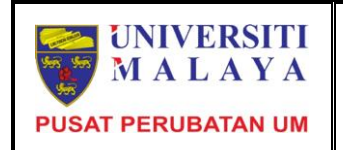

payer.

## 6.0 Contact Us

| UNIVERSITY<br>OF MALAYA<br>UM MEDICAL CENTRE                                                                                                |                                                           |  |  |  |  |  |
|----------------------------------------------------------------------------------------------------|-----------------------------------------------------------|--|--|--|--|--|
| Welcome to UMMC ePayment System :                                                                                                    | Main   FPX FAQ   Contact Us   rems and Condition   Logout |  |  |  |  |  |
|                                                                                                    | CONTACT US                                                |  |  |  |  |  |
| If you have any enquiries, please proceed to cont                                                                                           | act the following:                                        |  |  |  |  |  |
| <b>Pusat Perubatan Universiti Malaya</b><br>Lembah Pantai<br>59100 Kuala Lumpur                                                             |                                                           |  |  |  |  |  |
| Telephone         :         603-7949         2110           Fax         :         603-7949         2048           Email         :         : |                                                           |  |  |  |  |  |
| Problem regarding the system :                                                                                                    |                                                           |  |  |  |  |  |
| Telephone : 603-7949 3475<br>Email : thoherah@ummc.edu.my                                                                                   |                                                           |  |  |  |  |  |
| Thank you                                                                                                    |                                                           |  |  |  |  |  |

## 7.0 FPX FAQ

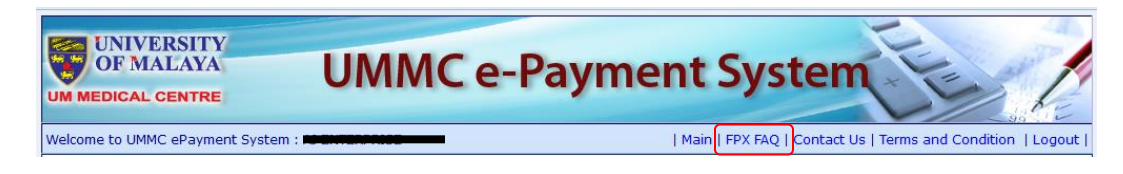

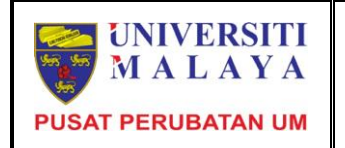

#### **USER MANUAL**

#### **UMMC e-Payment System**

#### FPX FAQ

#### What is FPX?

- FPX (Financial Process Exchange) is an online payment service utilizing your internet banking account. It is simple, convenient and secure.
- How to use FPX?
  - Ensure your internet banking account is activated.
     Ensure your pop-up blocker is disabled.
- 3. Choose FPX as your payment option. 4. Choose your preferred internet banking account.
- 5. You will be directed to your internet banking log in page.
- 6. Upon confirmation of payment, you will receive notification from merchant, bank and FPX respectively.
- Do I have to register before making payment with FPX? No registration is required to use FPX. You however, must have an internet banking account and may also need to register with the merchant depending on merchant's requirement.
- What is the operating hour for FPX? FPX operation hour is from 7.00am to 11.00pm daily. However, FPX services are dependent on the Internet Banking services availability at the participating banks
- Are there any charges for payment via FPX? It will depend on your Internet Banking subscription terms and conditions as well as your merchants' services terms and conditions.
- Is there any limit to the number of transactions? The limit is determined by either your bank or the merchant.
- What is the maximum transaction limit? Currently, FPX's Payment service has a limit of RM30,000 per transaction for each individual banking account transactions and RM1,000,000 for corporate banking account transactions. Please refer to your bank for the latest information.

#### 8.0 **Terms and Conditions**

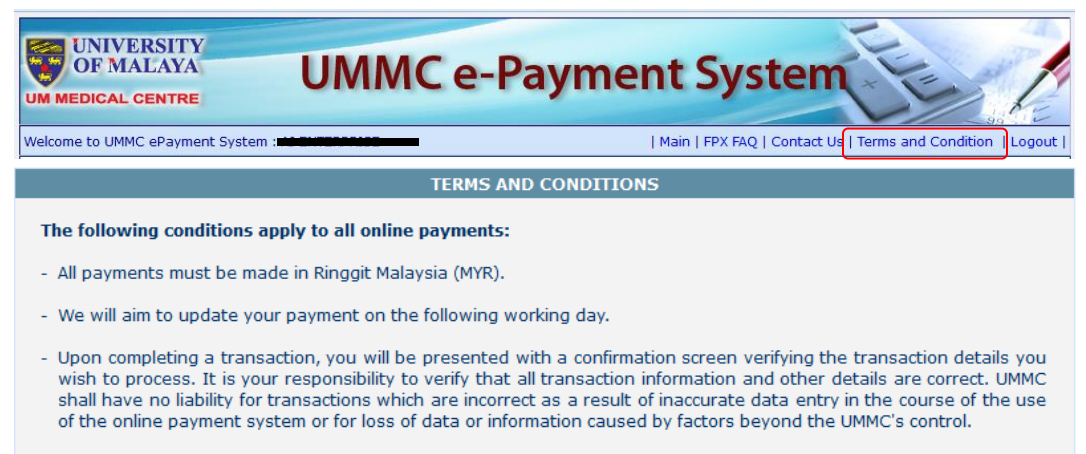

- Once a payment has been made it cannot be cancelled.

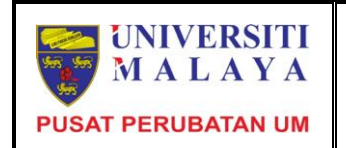

## 9.0 System Logout

To logout from the system, user can click on the link 'Logout' placed on the top of the system.

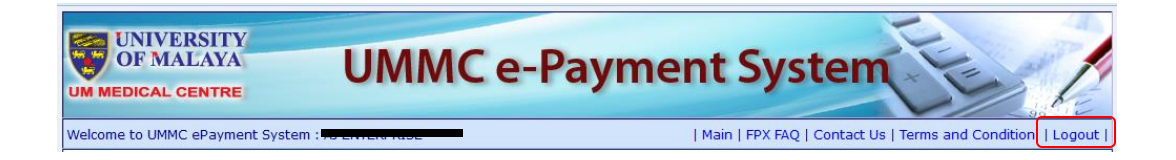